## Procédure pour MSP Anywhere

1. Cliquez sur le bouton « Télécharger le logiciel » au bas de la page, si vous désirez que l'on prenne en charge la réparation à distance.

(Il se peut que Windows smart screen bloque l'installation, il faut cliquer sur le bouton « exécuter quand même »)

## Si vous utilisez Internet explorer :

- 2. Enregistrez l'applet « support.exe » et ensuite cliquez sur exécuter.
- 3. Une fenêtre s'ouvre pour vous demander l'autorisation d'installation : Cliquez sur oui
- 4. Remplissez le formulaire (Nom, courriel, numéro de téléphone et description)
- 5. Cliquez sur « send request »
- 6. Le tour est joué, laissez-nous vous aider !

## Si vous utilisez Google Chrome :

- 2. Un petit applet apparaîtra dans le coin inférieur gauche (support.exe)
- 3. Une fenêtre s'ouvre pour vous demander l'autorisation d'installation : Cliquez sur oui
- 4. Remplissez le formulaire (Nom, courriel, numéro de téléphone et description)
- 5. Cliquez sur « send request »
- 6. Le tour est joué, laissez-nous vous aider !

## Si vous utilisez Mozilla Firefox :

- 2. Enregistrer le fichier
- 3. Cliquez sur la flèche descendante située à la droit de la barre d'adresse.
- 4. Cliquez sur "support.exe"
- 5. Une fenêtre s'ouvre pour vous demander l'autorisation d'installation : Cliquez sur **oui**
- 6. Remplissez le formulaire (Nom, courriel, numéro de téléphone et description)
- 7. Cliquez sur « send request »
- 8. Le tour est joué, laissez-nous vous aide